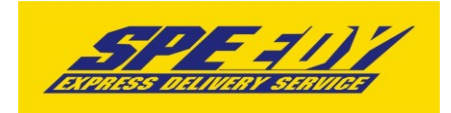

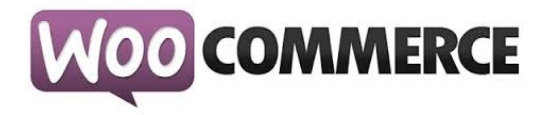

# Разширителен модул за WooCommerce за доставка чрез SPEEDY

# Инструкции за инсталация

| Версия на документа                    | 1.4                                           |
|----------------------------------------|-----------------------------------------------|
| Дата на последна промяна               | 21.03.2017                                    |
| Версия на модула                       | 2.4.2                                         |
| Дата на публикуване на текущата версия | 21.03.2017                                    |
| Поддържани версии на WooCommerce       | 2.0+                                          |
| Системни изисквания                    | Правилно инсталиран и настроен<br>Woocommerce |

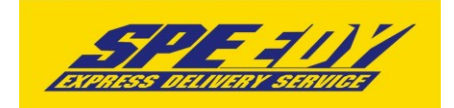

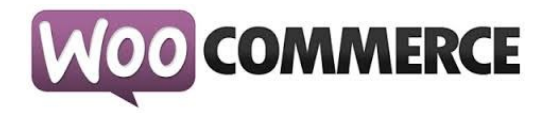

### Инсталация

1. Проверете версията на WooCommerce магазина, върху който ще интегрирате модула на Спиди. Това може да направите от: Административен панел > Plugins > Installed Plugins > WooCommerce:

|                                                       | woocommerce-de                     | emo · | 🖸 1 📮 1 🕂 New                                                                            | Howdy, admin                                                                                                    |  |  |  |  |
|-------------------------------------------------------|------------------------------------|-------|------------------------------------------------------------------------------------------|----------------------------------------------------------------------------------------------------|--|--|--|--|
|                                                       | hoard                              |       | Plugin                                                                                   | Description                                                                                                    |  |  |  |  |
| * Posts                                               | Posts                              |       | Akismet<br>Activate   Edit   Delete                                                      | Used by millions, Akismet is quite possibly the best way in the world to <b>protect your blog from comment and trackback spam</b> . It keeps your site protected from spam even while you sleep. To get started: 1) Click the "Activate" link to the left of this description,                                                               |  |  |  |  |
| 9j Media                                              | a                                  |       |                                                                                          | Version 3.1.1   By Automattic   View details                                                                                                    |  |  |  |  |
| 📕 Pages                                               | s                                  |       | 😌 There is a new version of Akismet available. View version 3.1.3 details or update now. |                                                                                                    |  |  |  |  |
| <ul> <li>Comr</li> <li>Wood</li> <li>Produ</li> </ul> | ments <b>1</b><br>Commerce<br>ucts |       | Hello Dolly<br>Activate   Edit   Delete                                                  | This is not just a plugin, it symbolizes the hope and enthusiasm of an entire generation summed up in two words sung most famously by Louis Armstrong: Hello, Dolly. When activated you will randomly see a lyric from Hello, Dolly in the upper right of your admin screen on every page.<br>Version 1.6   By Matt Mullenweg   View details |  |  |  |  |
| 🔊 Appe<br>💉 Plugin                                    | arance<br>ns 1 🔹 🗸                 | 1     | WooCommerce<br>Settings   Deactivate   Edit 3                                            | An e-commerce toolkit that helps you sell anything. Beautifully.<br>Version 2.3.13   By WooThemes   View details   Docs   API Docs   Premium Support                                                                                                    |  |  |  |  |
| Installed<br>Add New                                  | Installed Plugins 2<br>Add New     |       | WooCommerce Speedy Shipping Method<br>Settings   Deactivate                              | Speedy shipping method plugin<br>Version 1.0.0   By EXTENSA WEB DEVELOPMENT   Visit plugin site                                                                                                    |  |  |  |  |
| Lucion<br>Users                                       | Lanor                              |       | WordPress Importer<br>Deactivate                                                         | Import posts, pages, comments, custom fields, categories, tags and more from a WordPress export file.<br>Version 0.6.1   By wordpressdotorg   View details                                                                                                    |  |  |  |  |
| Settir                                                | ngs                                |       | Plugin                                                                                   | Description                                                                                                    |  |  |  |  |
| Collap                                                | ose menu                           | Bul   | Actions V Apply                                                                          | 5 items                                                                                                    |  |  |  |  |

## 2. Инсталиране

- Отворете административния панел на магазина;
- Отидете в "Plugins > Add New" от основното меню;

| 🔞 🕆 woocommerce-                                           | e-demo 😌 1 📮 1 🕂 New                                                                                                    | Howdy, admin 📃                                                       |  |  |  |  |  |  |  |
|------------------------------------------------------------|----------------------------------------------------------------------------------------------------|----------------------------------------------------------------------|--|--|--|--|--|--|--|
| 🚳 Dashboard                                                | Plugins Add New                                                                                                    | Screen Options 🔻 Help 🔻                                              |  |  |  |  |  |  |  |
| <ul><li>≁ Posts</li><li>♀) Media</li><li>● Pages</li></ul> | Welcome to WooCommerce – You're almost ready to start selling :)         Install WooCommerce Pages         Skip setup                                                                                                    |                                                                      |  |  |  |  |  |  |  |
| Comments      O     WooCommerce     Droducts               | Want to help make WooCommerce even more awesome? Allow WooThemes to collect non-sensitive diagnostic data and usage information, and get 2 WooThemes purchase. Find out more.                                                                                                    | 0% discount on your next                                             |  |  |  |  |  |  |  |
| Appearance Plugins 1                                       | All (4)   Active (2)   Inactive (2)   Update Available (1) Bulk Actions v Apply Description                                                                                                    | Search Installed Plugins 4 items                                     |  |  |  |  |  |  |  |
| Installed Plugins<br>Add New<br>Editor                     | Akismet     Activate   Edit   Delete     Version 31   By Automatic   View details                                                                                                    | kback spam. It keeps your site<br>2) Sign up for an Akismet API key, |  |  |  |  |  |  |  |
| Lisers                                                     | There is a new version of Akismet available. View version 3.1.3 details or update now.      Hollo Dolly.      This is not just a plusio, it combalizes the base and esthusiant of an estimate approximation promotion is the word of the second statement of the second statement of the second s | ung mast famously by Louis                                           |  |  |  |  |  |  |  |
| Collapse menu                                              | Activate   Edit   Delete Armstrong: Helio, Dolly. When activated you will randomly see a lyric from Helio, Dolly in the upper right of your ad Version 1.6   By Matt Mullenweg   View details                                                                                                    | ung most ramously by Louis<br>Imin screen on every page.             |  |  |  |  |  |  |  |

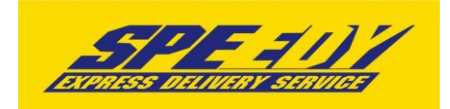

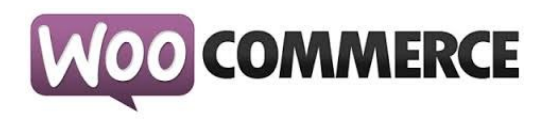

| 🕅 🖀 woocommerce-demo 😔 1 📮 1 🕂 New Howdy, admin 🔟                                   |                                                                                                    |                                           |                            |                                                                                                    |           |         |  |  |  |  |
|-------------------------------------------------------------------------------------|----------------------------------------------------------------------------------------------------|-------------------------------------------|----------------------------|----------------------------------------------------------------------------------------------------|-----------|---------|--|--|--|--|
| ② Dashboard                                                                         | Dashboard Screen Options *                                                                                                    |                                           |                            |                                                                                                    |           |         |  |  |  |  |
| Home<br>Updates 🕕                                                                   | Welcome to WooCommerce – You're almost ready to start selling :) Install WooCommerce Pages Cliffs setup                                                                                                  |                                           |                            |                                                                                                    |           |         |  |  |  |  |
| <ul> <li>≁ Posts</li> <li>♀ Media</li> <li>● Pages</li> <li>♥ Comments ●</li> </ul> | Want to help make WooCommerce even more awesome? Allow WooThemes to collect non-sensitive diagnostic data and usage information, and get 20% discount on your next<br>WooThemes purchase. Find out more. |                                           |                            |                                                                                                    |           |         |  |  |  |  |
| ₩ WooCommerce                                                                       | Welcome to<br>We've assembl                                                                                                    | D WordPress!<br>led some links to get you | started:                   |                                                                                                    | 0         | Dismiss |  |  |  |  |
| 🔊 Appearance                                                                        | Get Started                                                                                                    |                                           | Next Steps                 | More Actions                                                                                                    |           |         |  |  |  |  |
| 🖉 Plugins 🕦 💦                                                                       | Installed Plugins                                                                                                    | (our Site                                 | Write your first blog post | Manage widgets                                                                                                    | or menus  |         |  |  |  |  |
| 占 Users                                                                             | Add New                                                                                                    | oursite                                   | + Add an About page        | Turn comments of a second second s | on or off |         |  |  |  |  |
| 🖋 Tools                                                                             | Editor eme completely 🔯 View your site 🎓 Learn more about getting started                                                                                                    |                                           |                            |                                                                                                    |           |         |  |  |  |  |
| 5 Settings                                                                          |                                                                                                    |                                           |                            |                                                                                                    |           |         |  |  |  |  |
| Collapse menu                                                                       | At a Glance                                                                                                    |                                           | A Quick Draft              |                                                                                                    |           |         |  |  |  |  |

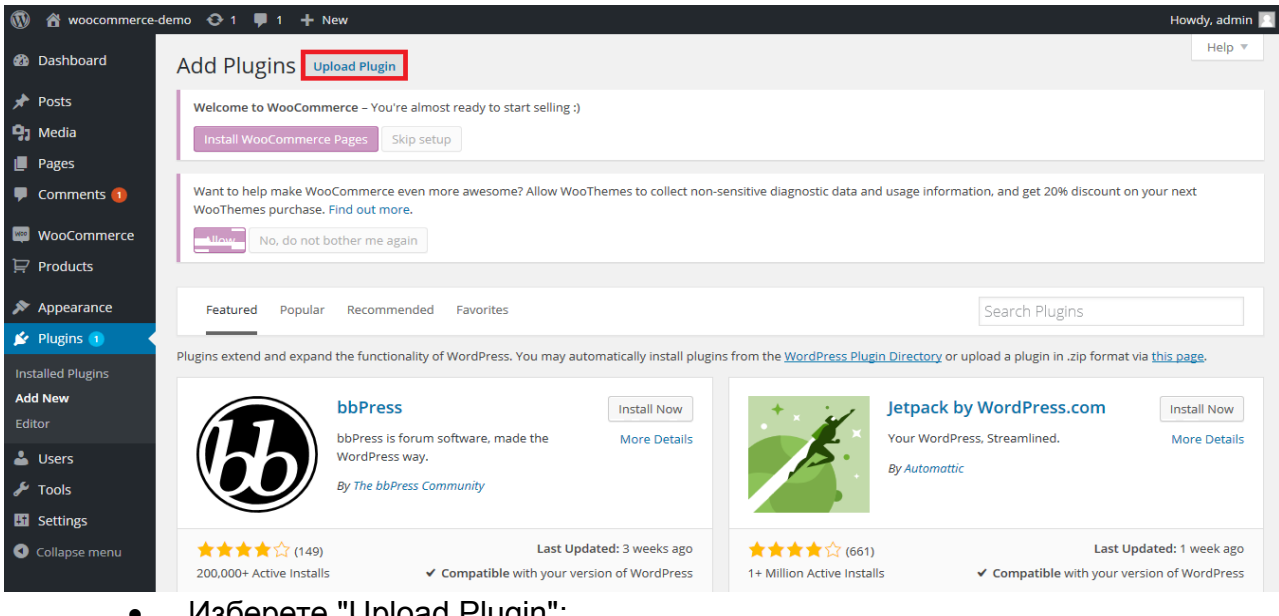

- Изберете "Upload Plugin"; •
- Изберете .zip файла, съдържащ модула;

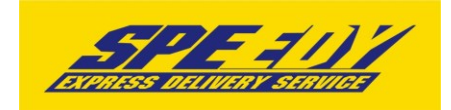

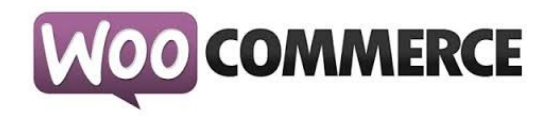

Изберете "Install Now";

| W 🏠 woocommerce-                              | demo 😌 1 📮 1 🕂 New                                                                                                    | Howdy, admin 📃 |
|-----------------------------------------------|----------------------------------------------------------------------------------------------------|----------------|
| 🚳 Dashboard                                   | Add Plugins Browse                                                                                                    | Help 🔻         |
| 🖈 Posts                                       | Welcome to WooCommerce - You're almost ready to start selling :)                                                                                                    |                |
| 9; Media                                      | Install WooCommerce Pages Skip setup                                                                                                    |                |
| 📕 Pages                                       |                                                                                                    |                |
| Comments 1                                    | Want to help make WooCommerce even more awesome? Allow WooThemes to collect non-sensitive diagnostic data and usage information, and get 20% discount on your ne<br>WooThemes purchase. Find out more. | xt             |
| wooCommerce                                   | No, do not bother me again                                                                                                    |                |
| 🔛 Products                                    |                                                                                                    |                |
| 🔊 Appearance                                  |                                                                                                    |                |
| 🖄 Plugins 🕦 🔷                                 | If you have a plugin in a .zip format, you may install it by uploading it here.                                                                                                    |                |
| Installed Plugins<br><b>Add New</b><br>Editor | Browse_ Io file selected. Install Now                                                                                                    |                |
| 占 Users                                       |                                                                                                    |                |
| 🗲 Tools                                       |                                                                                                    |                |
| II Settings                                   | Thank you for creating with WordPress.                                                                                                    | Version 4.2.4  |
| Collapse menu                                 |                                                                                                    |                |

!!! Забележка: Ако за първи път инсталирате WordPress Plugin на Вашия сайт, може да се наложи да въведете FTP вход за идентификационни данни.

- Изберете Proceed за да започнете инсталацията;
- След като инсталирането приключи изберете "Activate Plugin", за да активирате, или "Return to Plugin Installer" за други действия;

#### 3. Конфигуриране

След като успешно сте инсталирали и активирали модула:

3.1.1. Отидете в "Plugins > Installed Plugins" от основното меню. Намерете "WooCommerce Speedy Shipping Method" и натиснете "Settings";

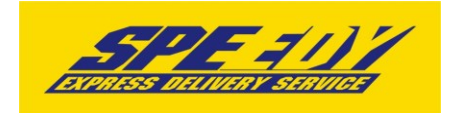

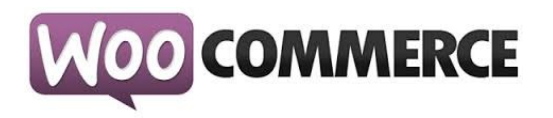

| 🔞 🏦 woocommerce-                                  | demo | o 😳 1 📮 1 🕂 Nev                          | w                                                                                        | Howdy                                                                                                    | y, admin 📃        |  |  |  |
|---------------------------------------------------|------|------------------------------------------|------------------------------------------------------------------------------------------|----------------------------------------------------------------------------------------------------|-------------------|--|--|--|
| Dashboard                                         |      | Akismet Activate   Edit   Dele           | te                                                                                       | Used by millions, Akismet is quite possibly the best way in the world to protect your blog from comment and trackback sp<br>keeps your site protected from spam even while you sleep. To get started: 1) Click the "Activate" link to the left of this descri<br>2) Sign up for an Akismet API key, and 3) Go to your Akismet configuration page, and save your API key. | am. It<br>iption, |  |  |  |
| 🖈 Posts                                           |      |                                          |                                                                                          | Version 3.1.1   By Automattic   View details                                                                                                    |                   |  |  |  |
| 91 Media                                          |      | O There is a new ve                      | O There is a new version of Akismet available. View version 3.1.3 details or update now. |                                                                                                    |                   |  |  |  |
| <ul> <li>Pages</li> <li>Comments (1)</li> </ul>   |      | Hello Dolly<br>Activate   Edit   Dele    | te                                                                                       | This is not just a plugin, it symbolizes the hope and enthusiasm of an entire generation summed up in two words sung most famously by Louis Armstrong; Hello, Dolly. When activated you will randomly see a lyric from Hello, Dolly in the upper right admin screen on every page.                                                                                       | t<br>of your      |  |  |  |
| WooCommerce                                       |      |                                          |                                                                                          | Version 1.6   By Matt Mullenweg   View details                                                                                                    |                   |  |  |  |
| <ul><li>➡ Products</li><li>▶ Appearance</li></ul> |      | WooCommerce     Settings   Deactivate    | Edit                                                                                     | An e-commerce toolkit that helps you sell anything. Beautifully.<br>Version 2.3.13   By WooThemes   View details   Docs   API Docs   Premium Support                                                                                                    |                   |  |  |  |
| Plugins 1                                         | 1    | WooCommerce Specific Settings Deactivate | eedy Shipping Method                                                                     | Speedy shipping method plugin Version 1.0.0   By EXTENSA WEB DEVELOPMENT   Visit plugin site                                                                                                    |                   |  |  |  |
| Add New<br>Editor                                 |      | WordPress Importe     Deactivate         | er                                                                                       | Import posts, pages, comments, custom fields, categories, tags and more from a WordPress export file.<br>Version 0.6.1   By wordpressdotorg   View details                                                                                                    |                   |  |  |  |
| 🚢 Users 🎤 Tools                                   | ľ    | Plugin                                   |                                                                                          | Description                                                                                                    |                   |  |  |  |
| 5 Settings                                        |      | Bulk Actions 🖌 Apply                     |                                                                                          |                                                                                                    | 5 items           |  |  |  |
| Collapse menu                                     |      |                                          | Thank you for creating with                                                              | WordPress. Ver                                                                                                    | rsion 4.2.4       |  |  |  |

#### или

3.1.2. Отидете в "WooCommerce > Settings" от основното меню след това изберете tab "Shipping". Трябва да видите "Спиди" като опция в горната част на екрана (под tab "Shipping"). Натиснете, за да конфигурирате.

| 🚯 🖀 woocommerce-d        | lemo 📀 1 투 1 🕂 New                                            | н                                                                                                    | owdy, admin 📃 |
|--------------------------|---------------------------------------------------------------|----------------------------------------------------------------------------------------------------|---------------|
| 2 Dashboard              | General Products Tax                                          | Checkout Shipping Accounts Emails Webhooks                                                                                                    | Help 🔻        |
| 🖈 Posts                  | Welcome to WooCommerce – Yo                                   | u're almost ready to start selling :)                                                                                                    |               |
| 93 Media                 | Install WooCommerce Pages                                     | Skip setup                                                                                                    |               |
| 📕 Pages                  |                                                               |                                                                                                    |               |
| Comments 1               | Want to help make WooCommer<br>WooThemes purchase. Find out n | ce even more awesome? Allow WooThemes to collect non-sensitive diagnostic data and usage information, and get 20% discount on your n<br>nore. | ext           |
| 📟 WooCommerce 🚺          | No, do not bother me                                          | again                                                                                                    |               |
| Orders                   |                                                               |                                                                                                    |               |
| Coupons                  | Shipping Options   Flat Rate   Free                           | Shipping   International Delivery   Local Delivery   Local Pickup Спиди                                                                       |               |
| Спиди поръчки<br>Reports | Shipping Options                                              | 4                                                                                                    |               |
| Settings 2               | Shipping Calculations                                         | ☑ Enable shipping                                                                                                    |               |
| System Status<br>Add-ons |                                                               | ☑ Enable the shipping calculator on the cart page                                                                                             |               |
| ₽ Products               |                                                               | Hide shipping costs until an address is entered                                                                                               |               |
| Appearance               | Shipping Display Mode                                         | O Display shipping methods with "radio" buttons                                                                                               |               |
| 😰 Plugins 🚺              |                                                               | O Display shipping methods in a dropdown                                                                                                    |               |
| 👗 Users                  |                                                               |                                                                                                    |               |
| 🖉 Tools                  |                                                               |                                                                                                    |               |

3.2. Конфигурирайте модула, като попълните необходимите данни:

3.2.1. Активирайте Статус: Включи Спиди като кликнете на чекбокса;

3.2.2. За да конфигурирате модула трябва да разполагате с потребителско име и парола за достъп до Speedy;

3.2.3. Въведете потребителско име за достъп до Speedy;

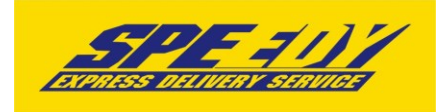

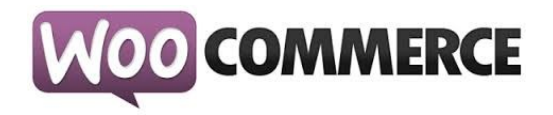

3.2.4. Въведете парола за достъп до Speedy;

3.2.5. Въведете лице за контакти;

3.2.6. Въведете телефонен номер за контакт;

3.2.7. В полето за позволени методи изберете желаните. За коректна работа изберете поне една градска и една междуградска услуга (напр. ЕКСПРЕСНА и ГРАДСКИ КУРИЕР 1 ДЕН). Ако изпращате в чужбина изберете подходящи международни услуги. Информация за услугите на Спиди можете да откриете на официалния сайт на компанията http://www.speedy.bg;

3.2.8. Задължително въведете "Тегло по подразбиране за един брой";

3.2.9. Попълнете останалите полета и конфигурирайте модула според вашите нужди;

3.2.10. Ако искате да изпращате с Наложен платеж до Гърция или Румъния трябва да настроите валутите и съответните курсове на тези страни спрямо валута Български лев (BGN).

За Гърция ако нямате въведена валута Евро(Euro), кликнете бутона "Add" и я добавете, като в полето "ISO Code" задължително трябва да попълните "EUR". За "Валутен курс" въведете стойността на курса на Евро(Euro) спрямо валута Български лев (BGN).

За Румъния ако нямате въведена валута Румънска лея (Romanian Leu), кликнете бутона "Add" и я добавете, като в полето "ISO Code" задължително трябва да попълните "RON". За "Валутен курс" въведете стойността на курса на Румънска лея (Romanian Leu) спрямо валута Български лев (BGN).

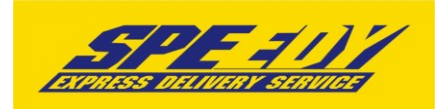

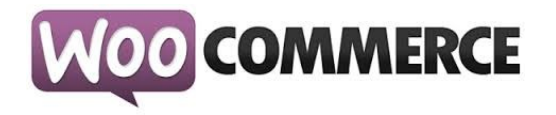

| 🛞 省 Speedy WooCom         | imerce 😌 6 🛡 1 🕂 New                                                | Howe                                                                                                    | dy, admin |
|---------------------------|---------------------------------------------------------------------|----------------------------------------------------------------------------------------------------|-----------|
| 🏟 Dashboard               | WordProce 4 E is availabled P                                       |                                                                                                    | Help 🔻    |
| 📌 Posts                   | WORDPTESS 4.5 IS available: P                                       | sox uppart now.                                                                                                    |           |
| 91 Media                  | General Products Ta                                                 | x Checkout Shipping Accounts Emails API                                                                                                    |           |
| 📕 Pages                   | This theme recommends the f                                         | Nonaina numine Arreschese Instantan East Arrescheses Social Pounter Arrescheses Social Irons Arrescheses Social Initia Arrescheses Tuitter East Ennil Subscribers Illimote Even Builder He Wooframmere Grid / List Insula and VI                                                                                                    | тн ©      |
| Comments 1                | WooCommerce Wishlist.                                               |                                                                                                    |           |
| 🥮 WooCommerce <           | There is an update available fo<br>Begin installing plugins   Begin | r: WooCommerce.<br>1 updating plugin   Dismiss this notice                                                                                                    |           |
| Orders 😰                  | Shipping Options   Flat Rate   Cn                                   | иди   Free Shipping   International Flat Rate   Local Delivery   Local Pickup                                                                                                    |           |
| Coupons<br>Спиди поръчки  | Спиди                                                               |                                                                                                    |           |
| Reports                   | Description of speedy shipping me                                   | thod                                                                                                    |           |
| Settings<br>System Status | (Tatur: * 1                                                         | I Велечи Спили                                                                                                    |           |
| Add-ons                   | ciaryc.                                                             | <ul> <li>Explanation of existing the second second sec</li></ul> |           |
| ₽ Products                | Име:                                                                | Доставка чрез Спиди                                                                                                    |           |
| ✗ Appearance              |                                                                     | https://www.eeoodu.be/opc/msintt.well                                                                                                    |           |
| 🖌 Plugins 💈               | Адрес на сървъра.                                                   | nutps//www.speedy.ug/etps/namoi.wsun                                                                                                    |           |
| 占 Users                   | Потребителско име: *                                                | 2 999882                                                                                                    |           |
|                           |                                                                     | 2                                                                                                    |           |
| Settings                  | Парола                                                              |                                                                                                    |           |
| Collapse menu             | Лице за контакти: *                                                 | 4 test                                                                                                    |           |
|                           |                                                                     | 5 (2000)                                                                                                    |           |
|                           | Телефон: *                                                          |                                                                                                    |           |
|                           | Край на работното време:                                            | 05 *                                                                                                    |           |
|                           |                                                                     |                                                                                                    |           |
|                           |                                                                     | <u>us</u>                                                                                                    |           |
|                           | Позволени методи: * 6                                               | C EXPRESS (D): 2)                                                                                                    |           |
|                           |                                                                     | ECONOMY (UC. 3)<br>SINGLE PACKAGE SHIPMENT (UD: 55)<br>CTR CODUME TES (UD: 150)                                                                                                    |           |
|                           |                                                                     | CTY COURSEA - 30 MINURS (ID: T10)<br>CTY COURSEA - 31 MINURS (ID: 111)<br>CTY COURSEA - 31 MINURS (ID: 111)                                                                                                    |           |
|                           |                                                                     | CTY COURIER - 6 HOURS (JULT 12)<br>CTY COURIER - 1 DAY (JULT 13)                                                                                                    |           |
|                           |                                                                     | CTY COURIER - Z DATS (IUC 114)<br>EXPRESS BALKANS (ID-202)                                                                                                    |           |
|                           |                                                                     | DPD EXPRESS (0): 302)<br>DPD ECONOMY (D: 305)                                                                                                    |           |
|                           |                                                                     | DPD ECONOMY (PICK-UP) (ID: 306)<br>3-5-8 (ID: 358)                                                                                                    |           |
|                           |                                                                     | TYRES - UGHT (EXPRESS) (ID: 701)<br>TYRES BALKANS (ID: 705)                                                                                                    |           |
|                           |                                                                     | TB TRANSIT - EXPRESS (ID: 870)<br>TB TRANSIT - CARGO (ID: 871)                                                                                                    |           |
|                           |                                                                     | TRANSBALKAN - EXPRESS (ID: 992)<br>TRANSBALKAN - CARGO (ID: 993)                                                                                                    |           |
|                           |                                                                     |                                                                                                    |           |
|                           |                                                                     | Маркирайте всички / Размаркирайте всички                                                                                                    |           |
|                           | Образуване на цена за                                               |                                                                                                    |           |
|                           | доставка:                                                           | Cirique kankynarop                                                                                                    |           |
|                           | Заявка за обратни                                                   | Lia ·                                                                                                    |           |
|                           | документи:                                                          |                                                                                                    |           |
|                           | Заявка за обратна                                                   | Ha *                                                                                                    |           |
|                           | разписка:                                                           |                                                                                                    |           |
|                           | Тегло по подразбиране за                                            | 7 02                                                                                                    |           |
|                           | един брой: *                                                        |                                                                                                    |           |

При избор "Цена от файл" за "Образуване на цена за доставка", всички генерирани товарителници от модула стават за сметка на подателя.

Цените, които ще се показват на клиентите на онлайн магазините ще бъдат съобразени според данните въведени в CSV (Comma-separated values) файл. Файлът трябва да съдържа следните колони:

ServiceID – съдържа ID на услугата, съобразено с ID-тата на услугите в нашата номенклатура;

TakeFromOffice – флаг (0,1), който показва дали е избрана опция за до поискване до офис;

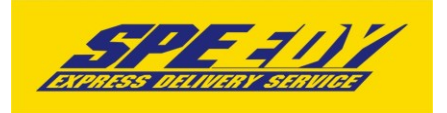

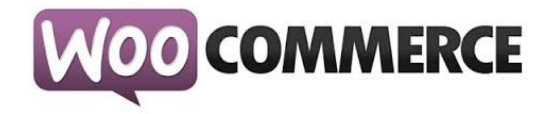

FixedTimeDelivery - флаг (0,1), който показва дали е избрана опция за фиксиран час на доставка;

Weight – крайно тегло на доставката;

OrderTotal – цена на продуктите поръчани от онлайн магазина;

PriceWithoutVAT – цена за доставка без ДДС;

| PriceFromFile.csv - Notepad -                                                            |
|------------------------------------------------------------------------------------------|
| <u>F</u> ile <u>E</u> dit F <u>o</u> rmat <u>V</u> iew <u>H</u> elp                      |
| <pre>\$erviceID,TakeFromOffice,FixedTimeDelivery,Weight,OrderTotal,PriceWithoutVAT</pre> |
| 2,0,0,10,100,3.02                                                                        |
| 2,1,0,10,100,4.02                                                                        |
| 2,0,1,10,100,5.02                                                                        |
| 2,1,1,1,10,100,0.02                                                                      |
| 2,1,0,10,1000,3.02                                                                       |
| 2,0,1,10,1000,4.02                                                                       |
| 2,1,1,10,1000,5.02                                                                       |
| 2,0,0,20,2000,1.12                                                                       |
| 2,1,0,20,2000,1.22                                                                       |
| 2,0,1,20,2000,1.32                                                                       |
| 2,1,1,20,2000,1.42                                                                       |
| 3,0,0,10,100,3.03                                                                        |
| 3,1,0,10,100,4.03                                                                        |
| 3,0,1,10,100,5.03                                                                        |
| 3, 1, 1, 10, 100, 0, 03<br>3, 0, 0, 10, 1000, 0, 03                                      |
| 3 1 0 10 1000 3 03                                                                       |
| 3.0.1.10.1000.4.03                                                                       |
| 3,1,1,10,1000,5,03                                                                       |
| 113,0,0,10,100,10.13                                                                     |
| 113,1,0,10,100,11.13                                                                     |
| 113,0,1,10,100,12.13                                                                     |
| 113,1,1,10,100,13.13                                                                     |
| 113,0,0,10,1000,7.15                                                                     |
| 113,1,0,10,1000,8.15                                                                     |
| 113,0,1,10,1000,9.15                                                                     |
| 113,1,1,10,1000,10.15                                                                    |

При избрана опция за калкулация "Цена от файл", ако дадена поръчка попада в границите на параметрите в някои от случаите описани в CSV файла, то на клиента на магазина се показва цената в колона PriceWithoutVAT. Същата тази цена при генерирането на товарителницата се калкулира към наложеният платеж.

При избрана опция за калкулация "Цена от файл", ако дадена поръчка НЕ попада в никой от случаите описани в CSV файла, то при опит за калкулиране на цена за подобна поръчка на клиента на магазина ще се изпише съобщение за невъзможност за калкулиране на цена.

#### Ваучер за връщане.

За да използвате тази опция е необходимо да имате сключен анекс към договора си със Спиди. При избрана опция "Yes" трябва да изберете "Ваучер за връщане странаплатец", "Ваучер за връщане междуградска услуга" и "Ваучер за връщане градска

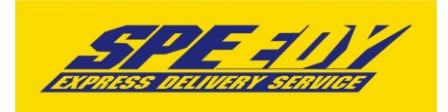

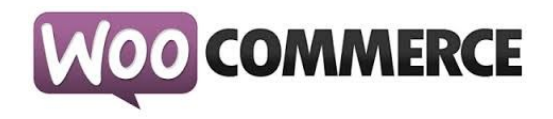

услуга". Ваучера за връщане се отпечатва отделно от товарителницата. "Ваучер за връщане страна-платец" указва кой е платеца на услугата, с която пратката пътува обратно от клиента към търговеца (клиентът е подател, а търговецът получател).

**Обратни документи** – Yes/No показва дали товарителницата да се генерира със заявка за обратни документи.

**Обратна разписка** – Yes/No показва дали товарителницата да се генерира със заявка за обратна разписка.

**Тегло по подразбиране** – въвеждате тегло по подразбиране при генериране на товарителница. Ако продукт в магазина няма въведено тегло, то теглото по подразбиране ще бъде взето под внимание.

Пощенски паричен превод (вместо наложен платеж) – Yes/No показва дали товарителницата да се генерира с ППП вместо наложен платеж. За да е видима тази опция клиента трябва да има анекс за ППП към договора със Спиди.

Обявена стойност – Yes/No показва дали товарителницата да се генерира с допълнителна услуга обявена стойност. При Yes се визуализира поле Чупливо. Чупливо – Yes/No показва дали пратката съдържа чупливи стоки.

Изпратена от офис – Yes/No показва дали търговеца на магазина ще изпрати пратката от офис на Спиди. При Yes се визуализира поле за Избор на офис.

Избор на офис – избирате офиса, от който ще изпратите пратката.

Съдържа документи – Yes/No показва дали пратката е документална.

Документални пратки не могат да бъдат застраховани (обявена стойност).

Фиксиран час – Yes/No При Yes опцията позволява на клиент в клиентската част на магазина да посочи точен час за доставка на позволените услуги.

**Дни на отлагане вземане на пратката** – въвеждате брой дни за отлагане, след които да бъде взета пратката.

3.3. След като сте попълнили полетата за настройка на модула, натиснете бутона "Save Changes", намиращ се в долната част на страницата.

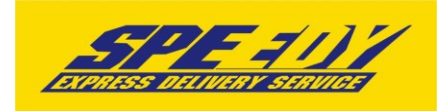

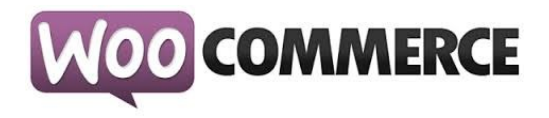

| 🔞 📸 woocommerce- | demo 😌 1 투 1 🕂 New                         |                                                                                                    |             | Howdy, admin 📃 |
|------------------|--------------------------------------------|----------------------------------------------------------------------------------------------------|-------------|----------------|
| 9 Media          | Добавете застраховка:                      | Не                                                                                                    | •           |                |
| 📕 Pages          |                                            |                                                                                                    |             |                |
| 루 Comments 🚺     | Изпратете от офис:                         | Не                                                                                                    | •           |                |
| 🤎 WooCommerce 🗸  |                                            |                                                                                                    |             |                |
| Orders           | Съдържа документи: 🕐                       | He                                                                                                    | *           |                |
| Coupons          |                                            | Не                                                                                                    |             |                |
| Спиди поръчки    | Фиксиран час на доставка. 🤍                | The second second secon |             |                |
| Reports          | Eneŭ nafernu suu en                        |                                                                                                    |             |                |
| Settings         | отлагане на доставката:                    |                                                                                                    |             |                |
| System Status    |                                            |                                                                                                    |             |                |
| Add-ons          | Статус на поръчката след                   |                                                                                                    |             |                |
| Products         | генериране на<br>товарителница:            | Completed                                                                                                    | •           |                |
| 🔊 Appearance     |                                            |                                                                                                    |             |                |
| 🖉 Plugins 🚺      | Наличност на метода                        | Всички налични страни                                                                                                    | <b>*</b>    |                |
| 🛓 Users          |                                            |                                                                                                    |             |                |
| 🖋 Tools          | Save changes                               |                                                                                                    |             |                |
| Settings         |                                            |                                                                                                    |             |                |
| Collapse menu    | If you like <b>WooCommerce</b> please leav | e us a ★★★★ rating. A huge thank you from WooThem                                                                                                    | in advance! | Version 4.2.4  |

3.4. За да се осигури коректната работа на модула на Спиди е нужно в магазина да бъде избрана валута Български лев (BGN).

3.4.1. Отидете в "WooCommerce > Settings" от основното меню открийте "Currency Options" и настройте:

- Currency: Bulgarian Lev (лв.)
- Currency Position: Right или Right with Space
- Thousand Separator: ,
- Decimal Separator: .
- Number of Decimals: 2

| 🔞 🕆 woocommerce- | demo 😳 1 투 1 🕂 New                  |                                                                         | Howdy, admin 📃 |
|------------------|-------------------------------------|-------------------------------------------------------------------------|----------------|
| 9 Media          | Store Hotee                         |                                                                         |                |
| 📕 Pages          | API                                 | ☐ Enable the REST API                                                   |                |
| 투 Comments 🚺     |                                     |                                                                         |                |
| wooCommerce      | Currency Options                    |                                                                         |                |
| Orders           | The following options affect ho     | w prices are displayed on the frontend.                                 |                |
| Coupons          | Currency                            | <ul> <li>Bulgarian Lev (лв.)</li> <li>З</li> </ul>                      |                |
| Спиди поръчки    | carrenty                            |                                                                         |                |
| Reports          | Currency Position                   | 💿 Right (99.99лв.) – 4                                                  |                |
| Sustem Status    |                                     |                                                                         |                |
| Add-ons          | Thousand Separator                  | ◎ , 5                                                                   |                |
| 📮 Products       | Decimal Separator                   |                                                                         |                |
| 🔊 Appearance     |                                     |                                                                         |                |
| 🖆 Plugins 1      | Number of Decimals                  | ◎ 2 🗟 7                                                                 |                |
| 🚢 Users          |                                     |                                                                         |                |
| 差 Tools          | Save changes 8                      |                                                                         |                |
| E Settings       |                                     |                                                                         |                |
| Collapse menu    | If you like <b>WooCommerce</b> plea | se leave us a ★★★★★ rating. A huge thank you from WooThemes in advance! | Version 4.2.4  |

3.4.2. Натиснете бутона "Save Changes".

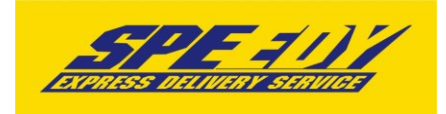

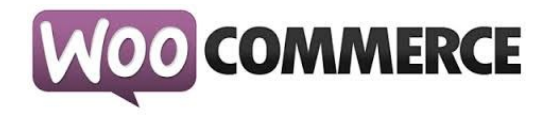

3.5. Конфигуриране на плащане с наложен платеж

За да използвате плащане с наложен платеж за поръчки направени чрез Спиди, трябва да конфигурирате стандартния Наложен платеж (Cash on Delivery), предоставен от WooCommerce:

3.5.1. Отидете в "WooCommerce > Settings" от основното меню, след това изберете tab "Checkout". Трябва да видите "Cash on Delivery" като опция в горната част на екрана (под tab "Checkout"). Натиснете, за да конфигурирате.

- 3.5.2. Настройте наложения платеж:
  - Enable COD: активирайте
  - Title: Спиди наложен платеж
  - Description: По ваше желание
  - Instructions: По ваше желание
  - Enable for shipping methods: Изберете !!САМО!! Спиди
  - Enable for virtual orders: По ваше желание

| 🔞 🔞 woocommerce-                                                   | demo 📀 1 🖣                                                                                                    | 🖡 1 🕂 New                        |           |                             |                 |               |           |             | Howdy, admin 🔟 |  |  |
|--------------------------------------------------------------------|----------------------------------------------------------------------------------------------------|----------------------------------|-----------|-----------------------------|-----------------|---------------|-----------|-------------|----------------|--|--|
| 🚯 Dashboard                                                        | General                                                                                                    | Products                         | Тах       | Checkout                    | Shipping        | Accounts      | Emails    | Webhooks    | Help 🔻         |  |  |
| <ul><li>≁ Posts</li><li>♀) Media</li><li>■ Pages</li></ul>         | 3<br>Welcome to WooCommerce - You're almost ready to start selling :)<br>Install WooCommerce Pages Skip setup                                                                                         |                                  |           |                             |                 |               |           |             |                |  |  |
| Comments      Comments     MooCommerce                             | Want to help make WooCommerce even more awesome? Allow WooThemes to collect non-sensitive diagnostic data and usage information, and get 20% discount on your next WooThemes purchase. Find out more. |                                  |           |                             |                 |               |           |             |                |  |  |
| Orders<br>Coupons                                                  | Checkout Opti                                                                                                    | ons   BACS   C                   | heque     | Cash on Delive              | ry PayPal       |               |           |             |                |  |  |
| Спиди поръчки<br>Reports<br>Settings 2                             | Cash on De                                                                                                    | l <b>ivery</b><br>omers pay with | cash (o   | <b>4</b><br>r by other mean | s) upon deliver | y.            |           |             |                |  |  |
| System Status<br>Add-ons                                           | Enable COD                                                                                                    |                                  | - [       | Enable Cas                  | h on Delivery   | 5             |           |             |                |  |  |
| 戸 Products                                                         | Title                                                                                                    |                                  | 0         | Спиди налож                 | ен платеж       | 6             |           | ]           |                |  |  |
| 💅 Plugins 1 🚢 Users                                                | Description                                                                                                    |                                  | 0         | Pay with cash               | upon deliver    | у.            |           |             |                |  |  |
| <ul> <li>Tools</li> <li>Settings</li> <li>Collapse menu</li> </ul> | Instructions                                                                                                    |                                  | 0         | Pay with cash               | upon deliver    | у.            |           |             | ь.<br>         |  |  |
|                                                                    | Enable for sh                                                                                                    | ipping methoo                    | ds @      | × Спиди                     | 7               |               |           |             |                |  |  |
|                                                                    | Enable for vir                                                                                                    | tual orders                      |           | Enable CO                   | D if the order  | is virtual    |           |             |                |  |  |
|                                                                    | Save changes                                                                                                    | 8                                |           |                             |                 |               |           |             |                |  |  |
|                                                                    | If you like <b>Woo</b>                                                                                                    | Commerce plea                    | ise leave | eusa★★★★ r                  | ating. A huge t | hank you from | WooThemes | in advance! | Version 4.2.4  |  |  |

3.5.3. Натиснете бутона "Save Changes".

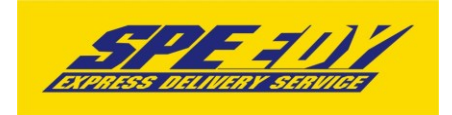

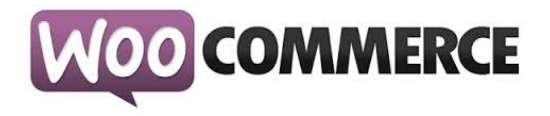

#### 3.6. Изключване на калкулиране на цената в количката

3.6.1. Отидете в "WooCommerce > Settings" от основното меню след това изберете tab "Shipping". От "Shipping Calculations" махнете отметката "Enable the shipping calculator on the cart page".

| 🔞 🕜 woocommerce-de       | demo 📀 1 📮 1 🕂 New                                                                                                    | Howdy, admin 📃 |
|--------------------------|----------------------------------------------------------------------------------------------------|----------------|
| 🚳 Dashboard              | General Products Tax Checkout Shipping Accounts Emails Webhooks                                                                                                    | Help 🔻         |
| 🖈 Posts                  | Welcome to WooCommerce - You're almost ready to start selling :)                                                                                                    |                |
| 9 Media                  | Install WooCommerce Pages Skip setup                                                                                                    |                |
| Pages                    |                                                                                                    |                |
| 투 Comments 🕦             | Want to help make WooCommerce even more awesome? Allow WooThemes to collect non-sensitive diagnostic data and usage information, and get 20% discount on y WooThemes purchase. Find out more. | your next      |
| 🔤 WooCommerce <          | No, do not bother me again                                                                                                    |                |
| Orders                   |                                                                                                    |                |
| Coupons                  | Shipping Options   Flat Rate   Free Shipping   International Delivery   Local Delivery   Local Pickup   Спиди                                                                                 |                |
| Спиди поръчки<br>Reports | Shipping Options                                                                                                    |                |
| Settings                 | Shipping Calculations 🛛 Enable shipping                                                                                                    |                |
| System Status<br>Add-ons | Enable the shipping calculator on the cart page                                                                                                    |                |
| Products                 | Hide shipping costs until an address is entered                                                                                                    |                |
| 🔊 Appearance             | Shipping Display Mode 💿 💿 Display shipping methods with "radio" buttons                                                                                                    |                |
| 😰 Plugins 🚺              | O Display shipping methods in a dropdown                                                                                                    |                |
| 占 Users                  |                                                                                                    |                |
| & Tools                  |                                                                                                    |                |

3.6.2. Натиснете бутона "Save Changes".

3.7. С тази стъпка инсталацията и конфигурацията на модула е завършена.

4. За да бъде изчислена правилно цената за доставка, клиентите на магазина трябва да въвеждат коректен адрес за доставка, избирайки някое от предложенията в падащите менюта. Падащото меню при попълване на адреса се появява след въвеждане на няколко букви. След въвеждане на коректен адрес, клиентът трябва да кликне на бутона "Изчисли цена", за да види стойността на доставката.

5. За да бъде изчислена правилно цената за доставка, всички избрани от клиента продукти трябва да имат предварително зададено реално тегло (различно от 0). В противен случай, при натискане на бутон "Изчисли цена" системата връща съобщение "Поръчката се обработва". След получаване на това съобщение клиентът има възможност да довърши процеса на поръчка, но в последствие, преди да имате възможност да генерирате товарителница, системата ще изиска въвеждане на тегло за всеки от поръчаните продукти.

6. След като клиент направи поръчка, трябва да генерирате товарителница към Спиди.

6.1. За целта отворете административния панел на вашия онлайн магазин Отидете в

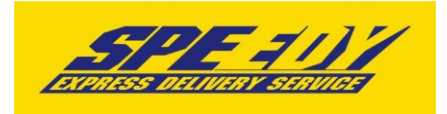

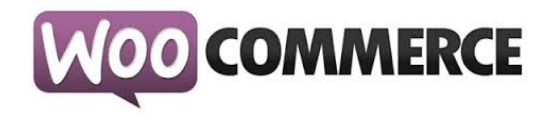

"WooCommerce > Orders" от основното меню Изберете от менюто поръчка и отворете детайлен преглед на поръчка, за която клиентът е избрал доставка чрез Спиди.

| 🚯 🖀 woocommerce-d                                                                   | lemo 📀 1 📮                                             | 1 🕂 New                                                                                                |                                                              |                                                                                                    |              |            |                   |                                  | Howdy, ad   | min 📃  |
|-------------------------------------------------------------------------------------|--------------------------------------------------------|----------------------------------------------------------------------------------------------------|--------------------------------------------------------------|----------------------------------------------------------------------------------------------------|--------------|------------|-------------------|----------------------------------|-------------|--------|
| 🚳 Dashboard                                                                         | Orders                                                 | Add Order                                                                                              |                                                              |                                                                                                    |              |            |                   | Screen Opt                       | ions 🔻 Help | •      |
| <ul> <li>৵ Posts</li> <li>✿ Media</li> <li>■ Pages</li> <li>■ Comments ①</li> </ul> | Welcome to<br>Install Woo<br>Want to help<br>WooThemes | WooCommerce – You're air<br>Commerce Pages Skip s<br>make WooCommerce even<br>purchase. Find out more. | nost ready to start selling<br>etup<br>more awesome? Allow W | :)<br>ooThemes to collect non-sensitive diagnos                                                                           | tic data and | usage info | prmation, and get | t 20% discount o                 | n your next |        |
| WooCommerce  Orders  1                                                              |                                                        | Io, do not bother me again                                                                             |                                                              |                                                                                                    |              |            |                   |                                  |             |        |
| Coupons                                                                             | All (1)   Trash                                        | (3)   Processing (1)                                                                                   |                                                              |                                                                                                    |              |            |                   |                                  | Search Ord  | ders   |
| Спиди поръчки                                                                       | Bulk Actions                                           | <ul> <li>Apply All date</li> </ul>                                                                     | tes 🗸 Search for                                             | a customer 🝷 Filter                                                                                                    |              |            |                   |                                  |             | 1 item |
| Reports                                                                             |                                                        | Order                                                                                                  | Purchased                                                    | Ship to                                                                                                    | ±.           |            | Date              | Total                            | Actions     |        |
| Settings<br>System Status<br>Add-ons                                                |                                                        | #123 by Admin<br>admin@admin.com                                                                       | 2 items                                                      | Иван Иванов, жк ИЛИНДЕН, ул.<br>ПИРОТСКА, №: 22, гр. СОФИЯ<br>(1000), общ. СТОЛИЧНА, обл.<br>СОФИЯ - ГРАЛ. 1000. Вијезгја | -            |            | 2015/08/07        | 45.16лв.<br>Via Спиди<br>наложен | ✓ ♠         |        |
| 🛱 Products                                                                          |                                                        |                                                                                                    |                                                              | Via Спиди                                                                                                    |              |            |                   | платеж                           |             |        |
| Appearance                                                                          |                                                        | Order                                                                                                  | Purchased                                                    | Ship to                                                                                                    | L            |            | Date              | Total                            | Actions     |        |
| <ul> <li>Plugins 1</li> <li>Users</li> </ul>                                        | Bulk Actions                                           | ~ Apply                                                                                                |                                                              |                                                                                                    |              |            |                   |                                  |             | 1 item |

6.2. За съответната поръчка се появява допълнителен блок с различни настройки, които можете да промените преди генериране на товарителница и бутон "Генериране" в долната част. След успешно генериране ще бъдете препратени към страница с всички Спиди поръчки, от където може да изберете да видите PDF файла със самата товарителница, както и другите действия.

6.3. От версия 2.3.0. на Спиди Модула ако желаете да създадете многопакетна пратка може да въведете броя пакети, от които имате нужда, като модула ще ви изведе редове с възможност да опишете размерите на всеки пакет. Редовете ще са винаги равни на броя на въведените от вас пакети. Една товарителница НЕ МОЖЕ да има повече от 10 пакета.

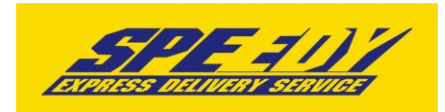

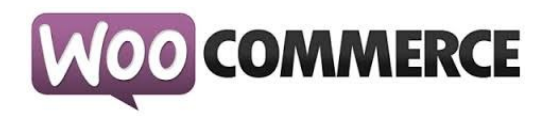

| Speedy WordPress | Demo 📀 1 🛡 0 🕂 Създаване           |                         |    |          |  |   | Привет, admin 🗾                             |
|------------------|------------------------------------|-------------------------|----|----------|--|---|---------------------------------------------|
| 📌 Публикации     | Спиди                              |                         |    |          |  | • | Поръчка действия 🔺                          |
| <b>9</b> Файлове | Съдържание:*                       | Поръчка: 43             |    |          |  |   | Действия 🔹                                  |
| 📕 Страници       | Тегло (кг):*                       | 2                       |    |          |  |   | >                                           |
| Коментари        | Опаковка:*                         | Кашон                   |    |          |  |   | Преместване в коша                          |
|                  | Страна платец:                     | Подател 🔹               |    |          |  |   | Съхраняване на Поръчка                      |
| WooCommerce      | Брой пакети:*                      | 3                       |    |          |  |   |                                             |
| Поръчки 🕢        |                                    | 10                      | 20 | 30       |  |   | Поръчка бележки 🔺                           |
| Купони           | Общи размери на пратката (см):     | 40                      | 50 | 60       |  |   |                                             |
| Спиди поръчки    |                                    | 70                      | 80 | 90       |  |   | Плащането да бъде направено при             |
| Доклади          | Брой дни за отлагане на доставката | 0 •                     |    |          |  |   | променено от В очакване на плащане          |
| Настройки        | Забележка (клиент):                |                         |    |          |  |   | на Обработка.                               |
| Система          | Наложен платеж:                    | ● Да ○ Не               |    |          |  |   | добавена на 12.01.2017 в 12:06 Изтриване на |
| Разширения       | Сума на наложения платеж:          | 10                      |    |          |  |   | бележка                                     |
| 📦 Продукти       | Добавете обявена стойност:         | He 🔻                    |    |          |  |   | Лобавлие на бележка                         |
| Station and      | Държава:*                          | ROMANIA                 | Ща | π:       |  |   |                                             |
| и -              | Населено място:*                   | SLOBOZIA, Area IALOMITA | ПК | * 920022 |  |   |                                             |
| Разширения       | Адрес 1:*                          | adres                   |    |          |  |   | A                                           |
| 👗 Потребители    | Адрес 2:                           |                         |    |          |  |   | Лична бележка 🔻 Добавяне                    |
| 🖋 Разни          |                                    | Изчисли цена            |    |          |  |   |                                             |
| Настройки        |                                    | Генериране              |    |          |  |   |                                             |
| • Свиване        |                                    |                         |    |          |  |   |                                             |

7. След като вече имате генерирани товарителници може да ги прегледате: Отидете в "WooCommerce > Спиди поръчки"

или

| Image: Second second seco | 1 - 000 6 021 239 146 7 - 067 000 000 07                                                                                                    | 18<br>docmsexe do<br>5 07.08.2015<br>No Ha onarcexe<br>0<br>decytrexmv [ ]<br>c6up meano<br>0.5 x2 |   | 1 - 000 6 021 233<br><b>SPE 1</b><br>Han oradi<br>www.speedy.bg<br>3corp.<br>110 - <b>ГРАДСКИ КУРИ</b><br>rodamen<br>EPS TESTERS<br>D COELE IN ALLES ESSE | 9 146 7 - 067 000 000 07<br>1 *** 6 021 239 146 7<br>**** 30.00<br>07.08.20<br>        | 18<br>в достекте до<br>15 07.08.2015<br>//ю на спексека<br>0<br>Закубленти []<br>общо теало<br>0.5 кг | admin ∎<br>∍pceµe<br>1 item |
|----------------------------------------------------------------------------------------------------|----------------------------------------------------------------------------------------------------|----------------------------------------------------------------------------------------------------|---|----------------------------------------------------------------------------------------------------|----------------------------------------------------------------------------------------|----------------------------------------------------------------------------------------------------|-----------------------------|
| System Status                                                                                                    | пр. София, ул. авыї аР, вара с                                                                                                    | meeno nakem<br>K2                                                                                  |   | пр. СОФИЛ, ул. АБАГАР, БАЗАР                                                                                                    |                                                                                        | meeno nakem<br>K2                                                                                     |                             |
| Add-ons                                                                                                    | курикар 999652<br>/ подпир Канардината /<br>Заканардини, на сили западната с одунте условия на Слири,<br>възваживатите и реду за застрановане, които и забранените за<br>поднотоотките и предмати на виданта в силото и на Оранените за<br>годината и сили на предмати на виданта в силото на 70 и на | КУ (палуч.)<br>О (секток.у.)<br>ЗП                                                                 |   | курцер 999882<br>/ подпис на подателя /<br>Дактаридах, на съм запознат с общ<br>възхожностита и ред за застралов<br>поектопловне подстати на выстралов    | ите условия на Слиди,<br>вне, както и забранените за<br>в съитвото чи 30 от 317 / и на | КУ [получ.]<br>О [както к.у.]<br>3П                                                                   | 1 item                      |
| детай                                                                                                    | иалрецем војлани стоки с неллетен војна сълтесно ЗАДС.<br>Иларичајтеат так опололого с                                                                                                    | залака за обр.                                                                                     | i | калрадан акциани стоки с неллаген<br>поличатал                                                                                                    | вкую смлесно ЗАДС.<br>тап. 0000000000                                                  | заявка за обр.                                                                                        |                             |
| пния                                                                                                    | ИВАНИВАНОВ                                                                                                    | dokywermu [ ]<br>nezoucza [ ]                                                                      | i | ИВАНИВАНОВ                                                                                                    | 121.000000000                                                                          | докулленти []                                                                                         |                             |
| прегле                                                                                                    | го. СОФИЯ № ИЛИНЛЕН VI. ПИРОТСКА № 22                                                                                                    | амбалаж []                                                                                         |   | го. СОфИЯ эх ИЛИНЛЕН ул.                                                                                                    | ПИРОТСКА № 22                                                                          | анбалак []                                                                                            |                             |
| препле                                                                                                    |                                                                                                    | пратка []<br>п. превод []                                                                          |   | ip. ootroi, sere an querra.                                                                                                    |                                                                                        | претка []<br>п. превод []]                                                                            |                             |
| дпа                                                                                                    |                                                                                                    | ·                                                                                                  |   |                                                                                                    |                                                                                        |                                                                                                    |                             |
| поръч                                                                                                    | Приех претката без забележки                                                                                                    | 000 []                                                                                             |   | Приех преплата без забележии                                                                                                    |                                                                                        |                                                                                                    |                             |
| ка,                                                                                                    |                                                                                                    | [ ]                                                                                                |   |                                                                                                    |                                                                                        | 1 Lan 1                                                                                               |                             |
| напра                                                                                                    | куриер Дата                                                                                                    |                                                                                                    |   | уриер<br>куриер                                                                                                    | Дата                                                                                   |                                                                                                    |                             |
| вена                                                                                                    | На и подлис ЧЭС                                                                                                    |                                                                                                    |   | Na и подпис                                                                                                    | Час                                                                                    | 1                                                                                                    |                             |
| чрез                                                                                                    | садърхание: ПОРЪЧКА: 123                                                                                                    |                                                                                                    |   | съдържание:                                                                                                    | ПОРЪЧКА: 123                                                                           |                                                                                                    |                             |
| Спили                                                                                                    | eud onekoeks: TEST                                                                                                    |                                                                                                    |   | aud onakoaka:                                                                                                    | TEST                                                                                   |                                                                                                    |                             |
| Опиди                                                                                                    | 200.:                                                                                                    |                                                                                                    |   | seb.:                                                                                                    |                                                                                        |                                                                                                    |                             |
|                                                                                                    | реф1: 123 реф2:                                                                                                    |                                                                                                    |   | реф1: 123 реф2:                                                                                                    |                                                                                        |                                                                                                    |                             |
|                                                                                                    | 9 oduc CODMR-CTOMHAI                                                                                                    | 'APA                                                                                               |   | 9                                                                                                    | <sup>сфис</sup> софия-сточна<br>67                                                     | FAPA                                                                                                  |                             |
|                                                                                                    | <b>7</b> .8                                                                                                    |                                                                                                    |   | <b>7</b> .8                                                                                                    | тур                                                                                    |                                                                                                    |                             |
|                                                                                                    | национален телефон за заявки и информация 0 7001 7001<br>клиент получател 07.0                                                                                                    | 8.2015 10:06:10                                                                                    | l | Национален телефон за заяв<br>Централен Архив                                                                                                    | ки и информация 0 7001 700<br>.07.                                                     | 1<br>08.2015 10:06:10                                                                                 |                             |

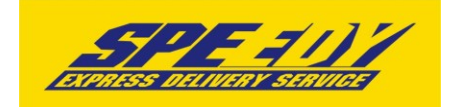

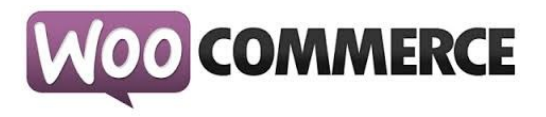

8. За международни поръчки, адресът за доставка на клиента на магазина трябва да бъде в страна различна от България. След като се въведе коректен адрес ще се появи формата на Спиди за международен адрес. След това клиентът трябва да кликне на бутона "Изчисли цена", за да види стойността на доставката за всеки отделен метод за доставка и да избере желаният от него метод.

За международни поръчки полетата в адресната форма трябва да се попълват на латиница.

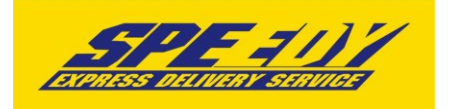

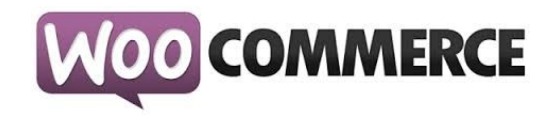

| LATEST                                            |                                          |                |                           |                 | Welco           | ome admin |
|---------------------------------------------------|------------------------------------------|----------------|---------------------------|-----------------|-----------------|-----------|
| 0 1 1 1 0                                         |                                          |                |                           | Search products | Q Logout ]=[1/1 | [2.00ЛВ.] |
| Speedy WooCommerce<br>Just another WordPress site |                                          |                | CART CHECKO               | DUT MYACCOU     | NT SAMPLE PAGE  | SHOP      |
|                                                   |                                          | NY.            |                           | 1000            |                 |           |
|                                                   |                                          | Check          | out                       |                 |                 |           |
|                                                   |                                          | Home/          | neckout                   |                 |                 |           |
|                                                   |                                          |                |                           |                 |                 |           |
| CHECKOUT                                          |                                          |                |                           |                 |                 | _         |
| Have a coupon? Click he                           | re to enter your code                    |                |                           |                 |                 |           |
| Billing Details                                   |                                          |                | Ship to a different a     | address? 🗹      |                 |           |
| First Name                                        | Last Name :                              |                | First Name                | Last            | Name :          |           |
| Тест                                              | Тест 2                                   |                | Тест                      | Te              | ст 2            |           |
| Company Name                                      |                                          |                | Company Name              |                 |                 |           |
|                                                   |                                          |                |                           |                 |                 |           |
| Email Address *                                   | Phone *                                  |                | Country*                  |                 |                 |           |
| test@test.com                                     | 123123123                                |                | United States (US)        |                 |                 | *         |
| Country                                           |                                          |                | Address *                 |                 |                 |           |
| United States (US)                                |                                          | -              | Test                      |                 |                 |           |
| Address *                                         |                                          |                | Anartment, suite, unit et | tc. (ontional)  |                 |           |
| Test                                              |                                          |                | The lot -                 | cer (optional)  |                 |           |
| Anartment suite unit etc. (or                     | tional)                                  |                | Atina                     |                 |                 |           |
| The second states and second states               |                                          |                |                           |                 |                 |           |
| Atina                                             |                                          |                | State :                   | Zip:            | 45              |           |
| Cinta I                                           |                                          |                | Ordenblater               | 46-             | 15              |           |
| State                                             | Zip                                      |                | Order Notes               |                 |                 |           |
| Child                                             | 12575                                    |                | delivery.                 | order, e.g. spe | clai notes for  |           |
|                                                   |                                          |                |                           |                 |                 |           |
| Your order                                        |                                          |                |                           |                 |                 |           |
| PRODUCT                                           | TOTAL                                    |                |                           |                 |                 |           |
| Flying Ninja × 1                                  | 12.00лв.                                 |                |                           |                 |                 |           |
| SUBTOTAL                                          | 12.00лв.                                 |                |                           |                 |                 |           |
| SHIPPING                                          | © Flat Rate:                             | 10.00лв.       |                           |                 |                 |           |
|                                                   | <ul> <li>Доставка</li> </ul>             | чрез Спиди:    | 83.22лв.                  |                 |                 |           |
|                                                   | Free Shipp                               | ping           |                           |                 |                 |           |
| Държава:* UNITED STA                              | TES                                      | III(ar: OHIO   |                           |                 |                 |           |
| Населено                                          |                                          | TTE: 12245     |                           |                 |                 |           |
| MRCTO:                                            |                                          | 12345          |                           |                 |                 |           |
| Адрес 1:* Test                                    |                                          |                |                           |                 |                 |           |
| Адрес 2:                                          |                                          |                |                           |                 |                 |           |
| Кликнете Изчисли цена след въз                    | еждане/промяна на данните.               |                |                           | Изчисл          | нцена           |           |
|                                                   |                                          |                |                           |                 |                 |           |
| Изберете услуга                                   |                                          |                |                           |                 | 83.22 %         |           |
| Стойност                                          | 83.22.m.                                 |                |                           |                 | 00.224          | 10-       |
| Всичко                                            | 83.22лв.                                 |                |                           |                 |                 |           |
|                                                   |                                          |                |                           |                 |                 |           |
| TOTAL                                             | 95.22лв.                                 |                |                           |                 |                 |           |
| Cheque Devenant                                   |                                          |                |                           |                 |                 |           |
| <ul> <li>Cneque Payment</li> </ul>                |                                          |                |                           |                 |                 |           |
| Please send your cheque to St                     | ore Name, Store Street, Store Town, Stor | e State / Coun | ty, Store Postcode.       |                 |                 |           |
|                                                   |                                          |                |                           |                 |                 |           |
|                                                   |                                          |                |                           |                 | Place order     | r -       |
|                                                   |                                          |                |                           |                 |                 |           |

© 2015 Speedy WooCommerce - WordPress Theme : AccessPress Store by AccessPress Themes

При възникнали проблеми или ако имате технически въпроси относно инсталирането и използването на модула, може да се обръщате за съдействие на <u>woocommerce@speedy.bg</u>. За всички търговски въпроси адресът за контакт е <u>marketing@speedy.bg</u>.